## REVTRAK/Café Enterprise Daily Procedure

Follow the steps below a minimum of once per day.

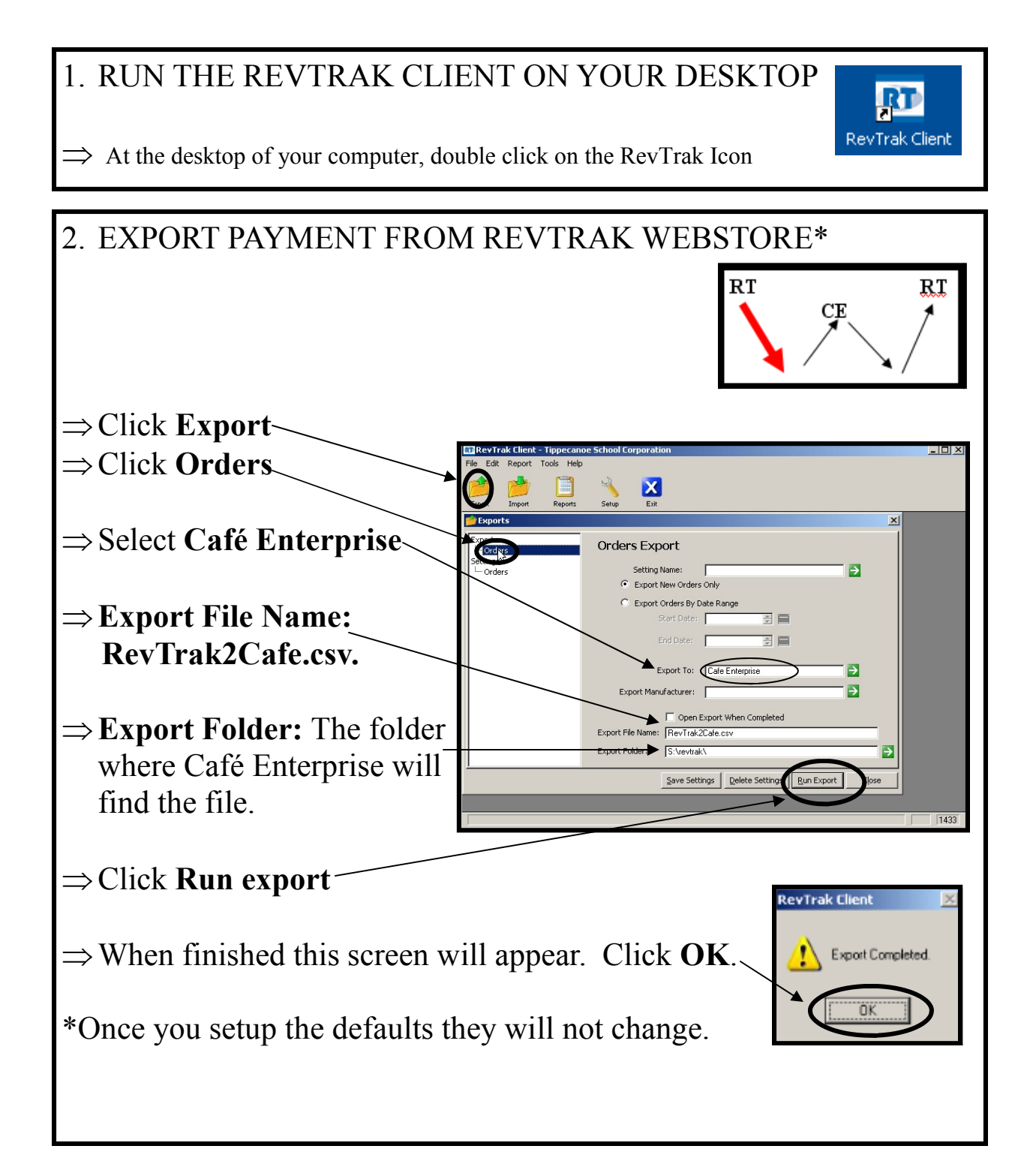

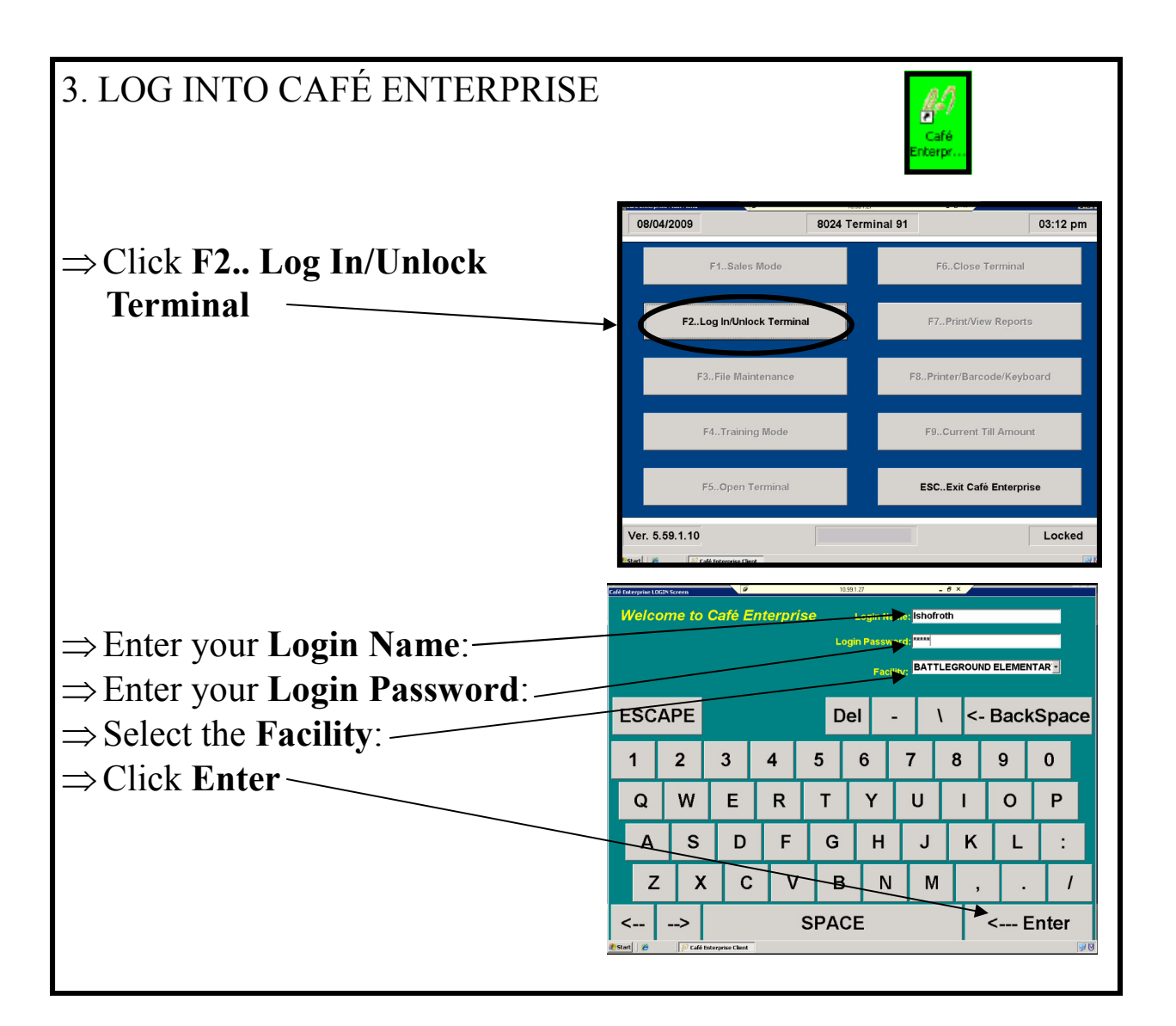

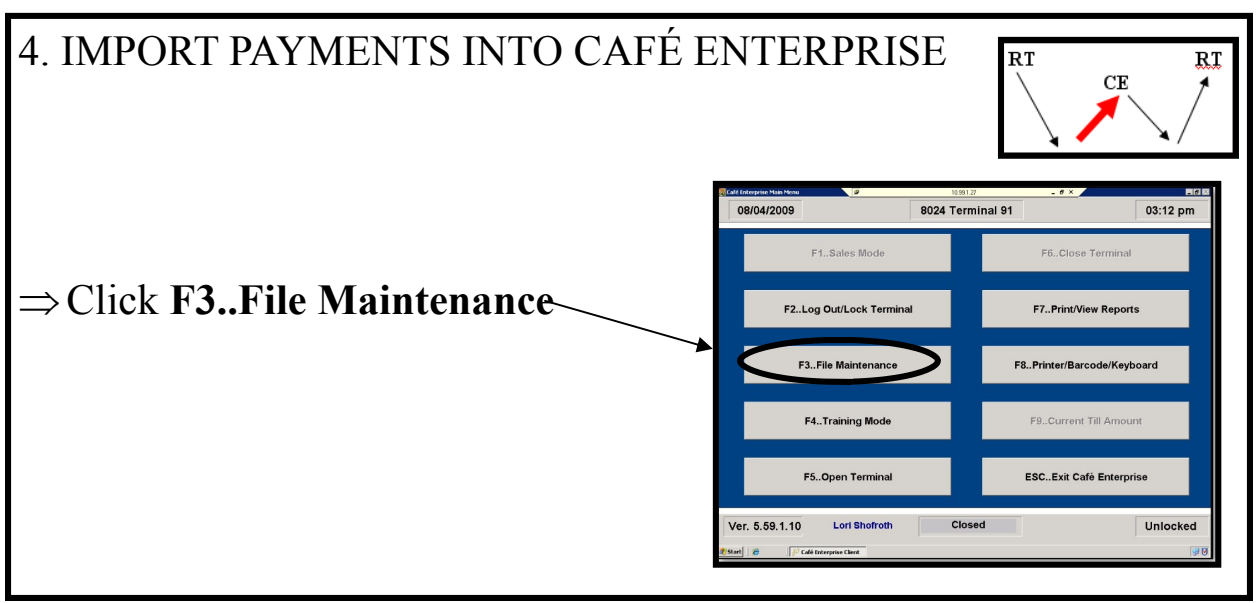

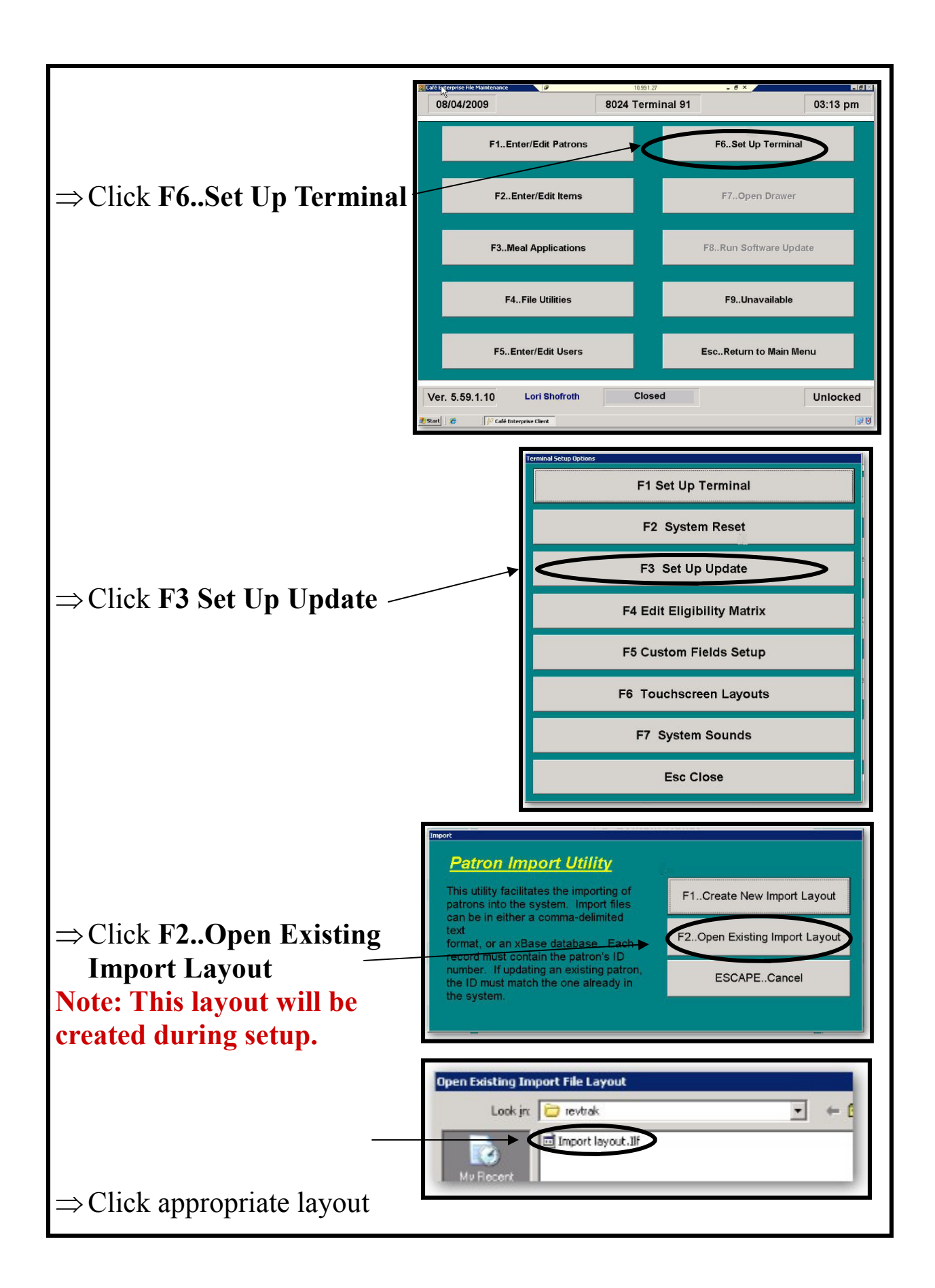

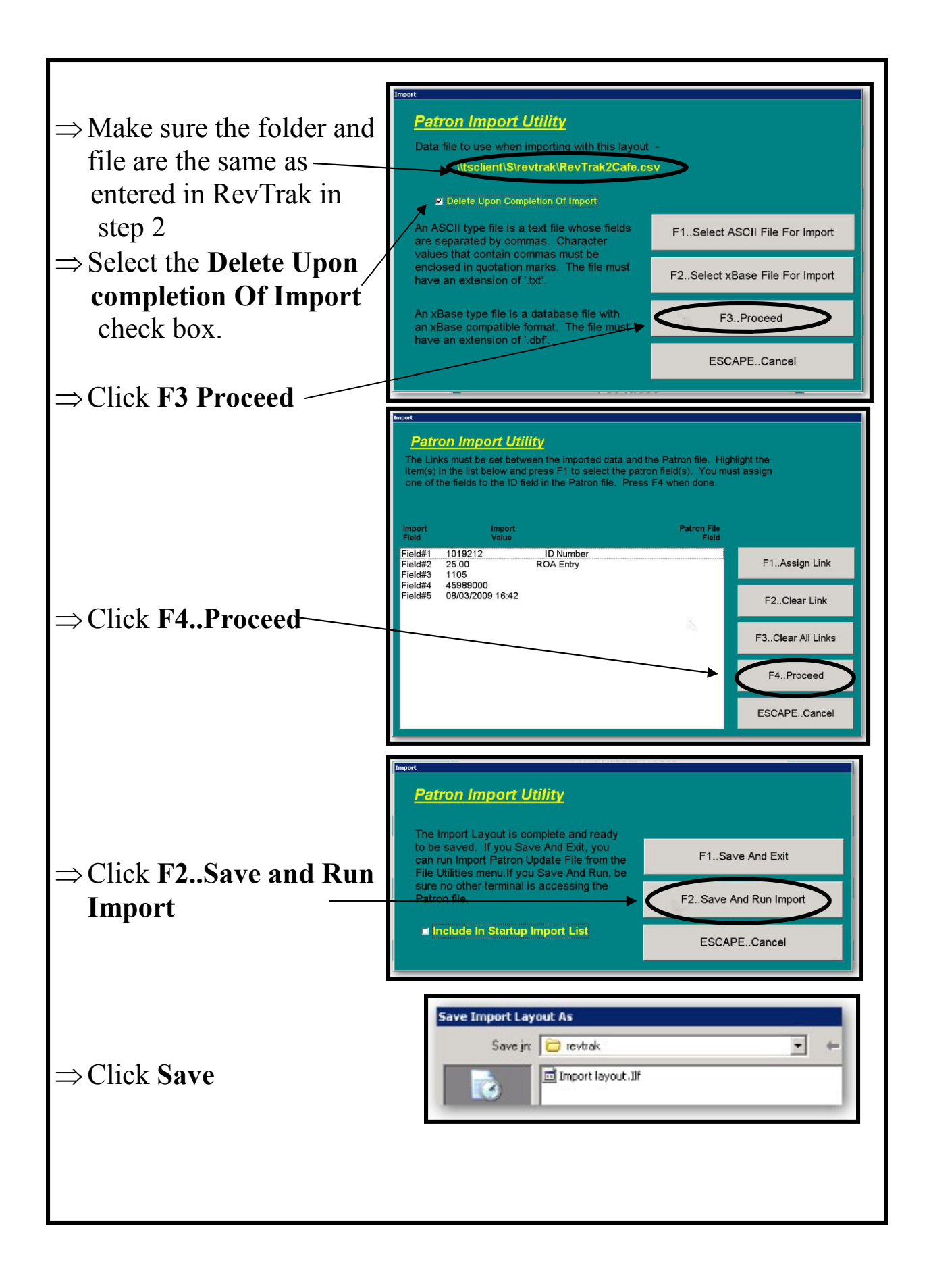

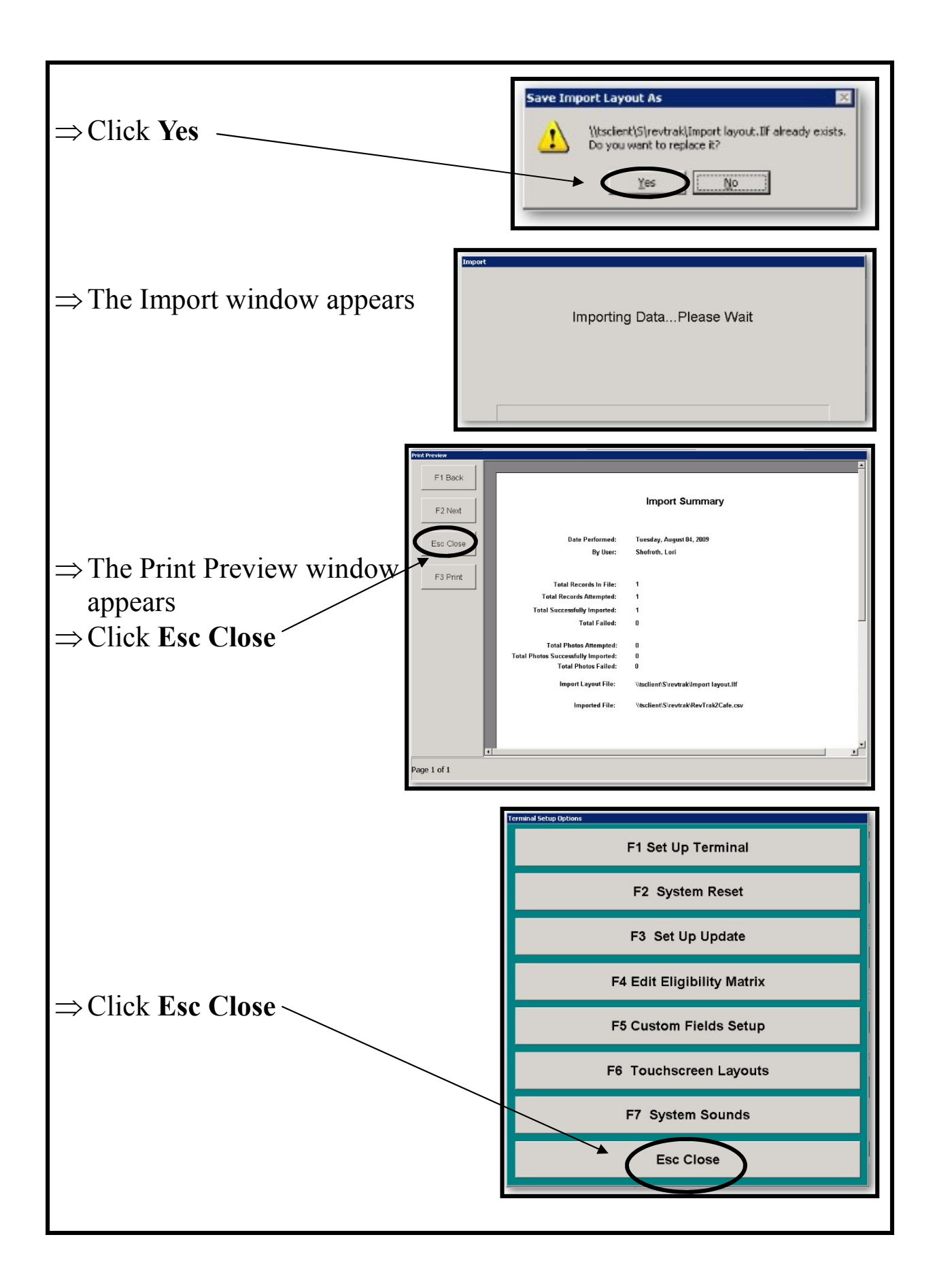

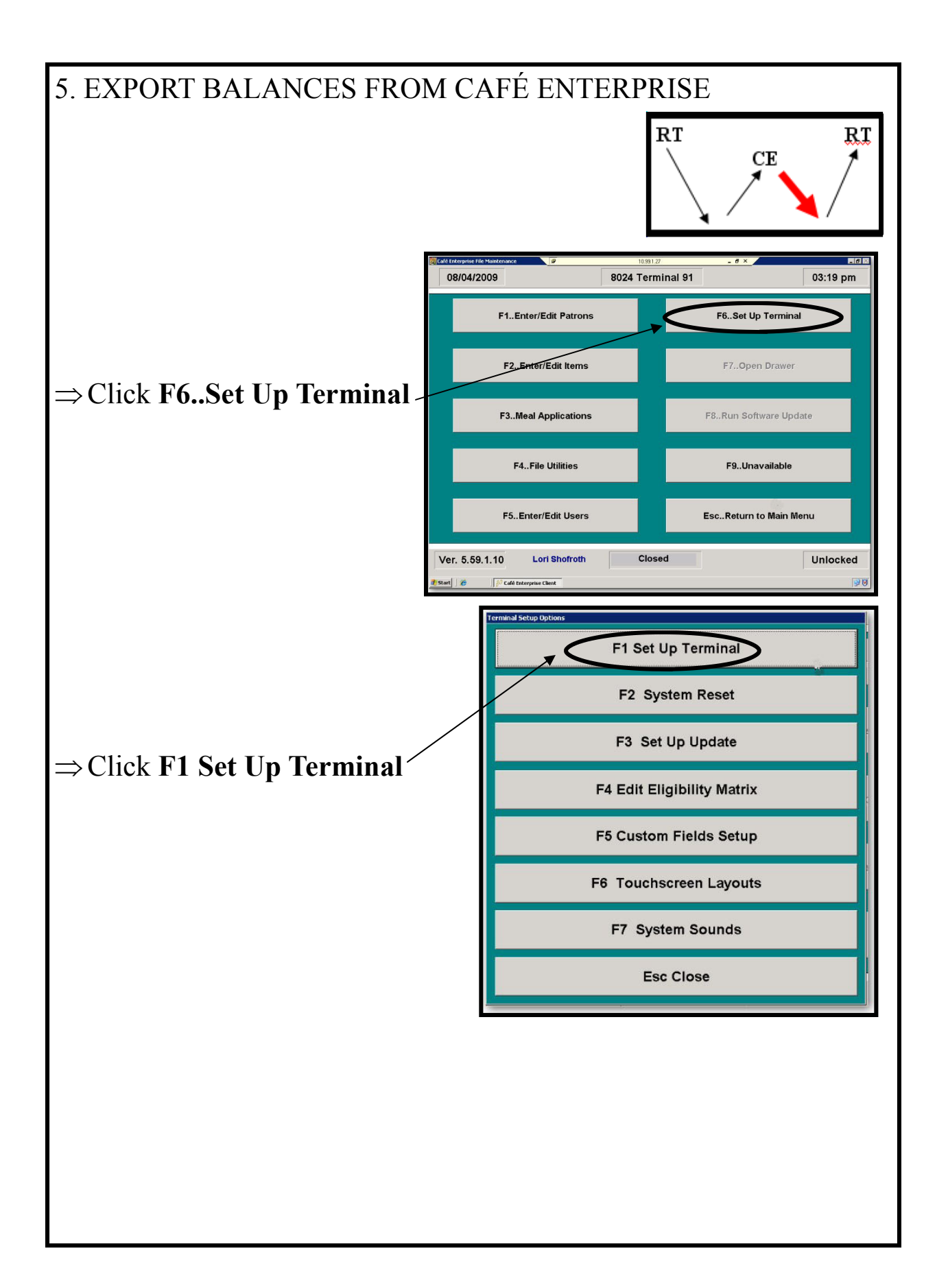

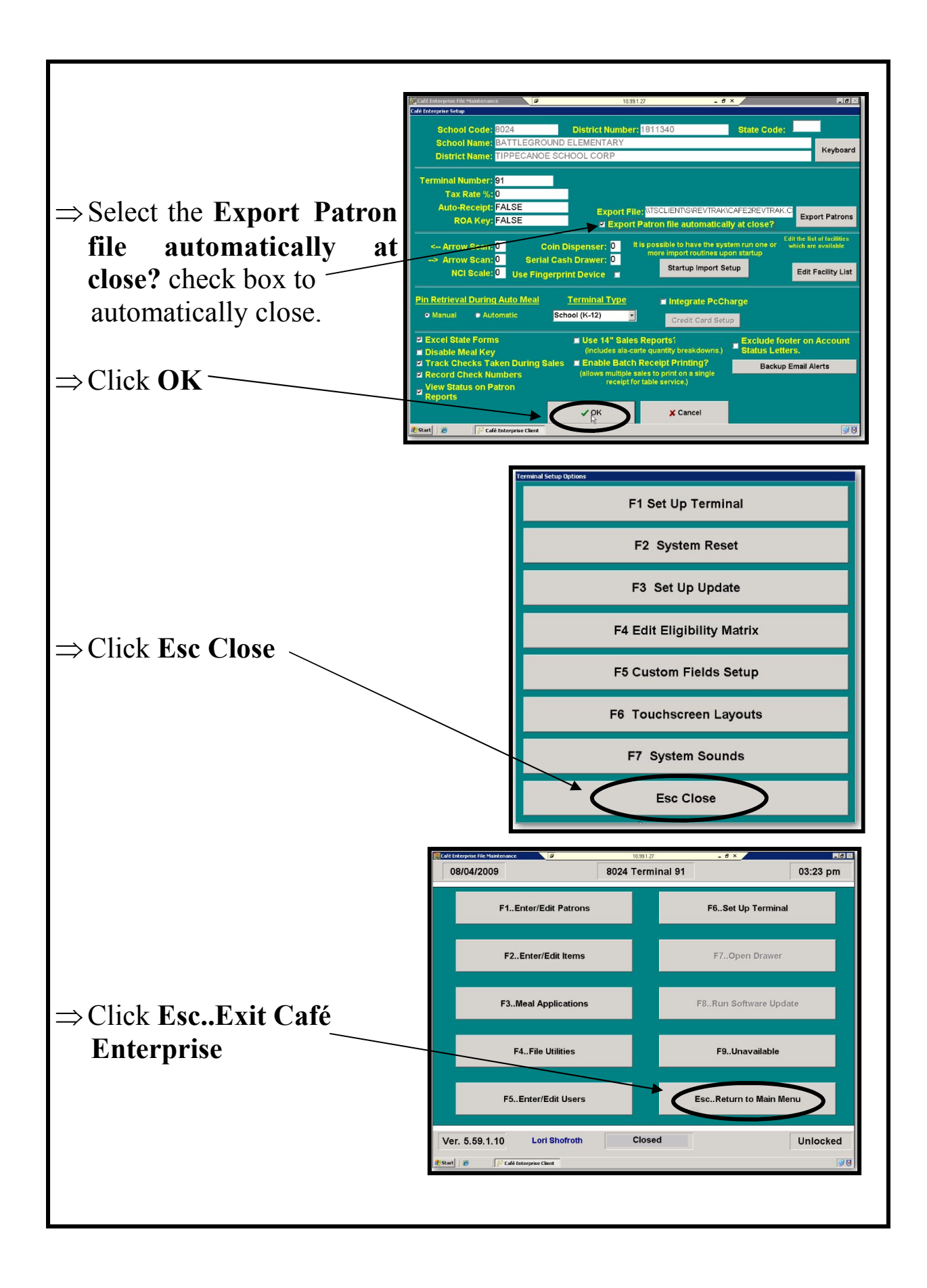

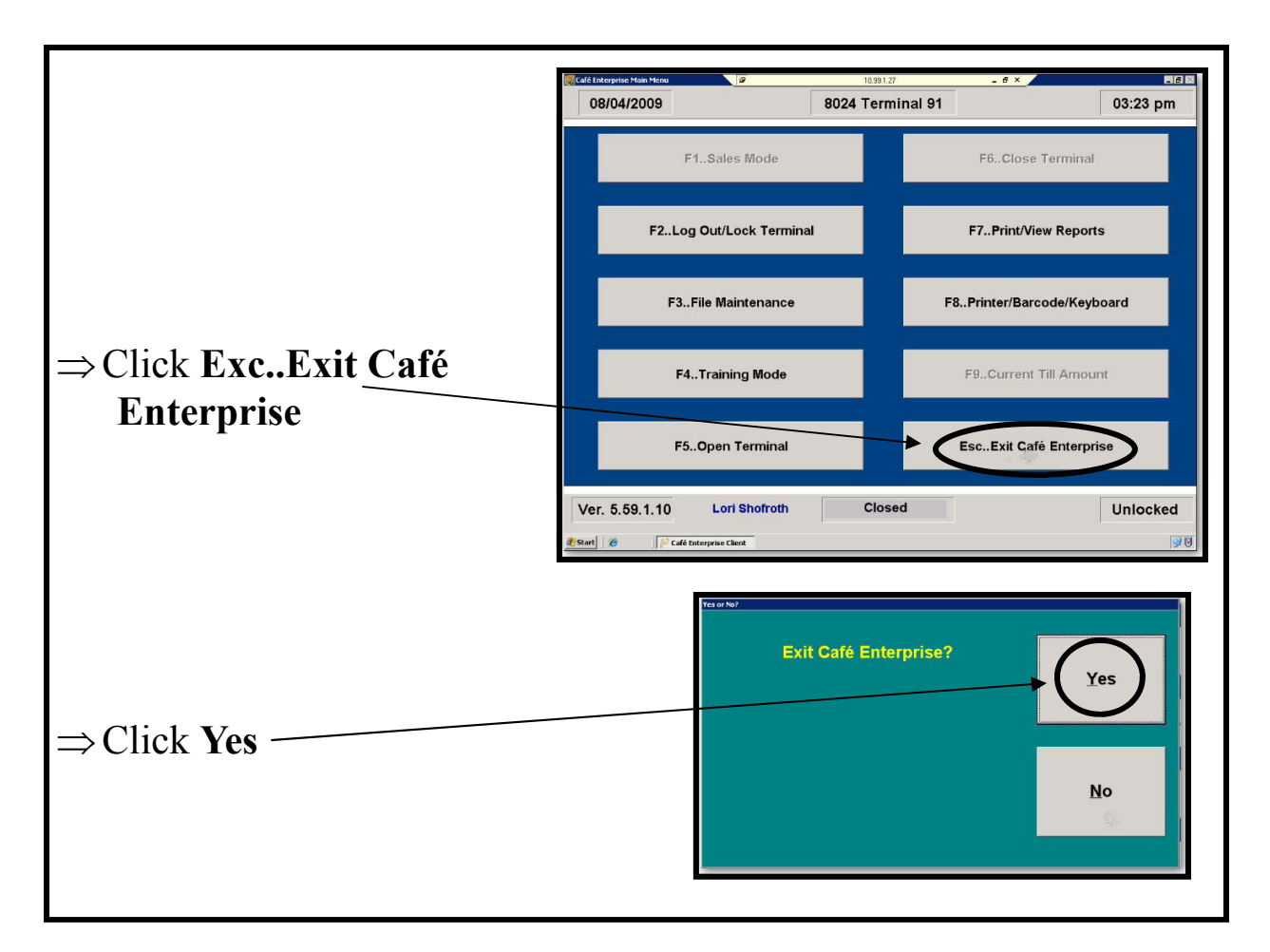

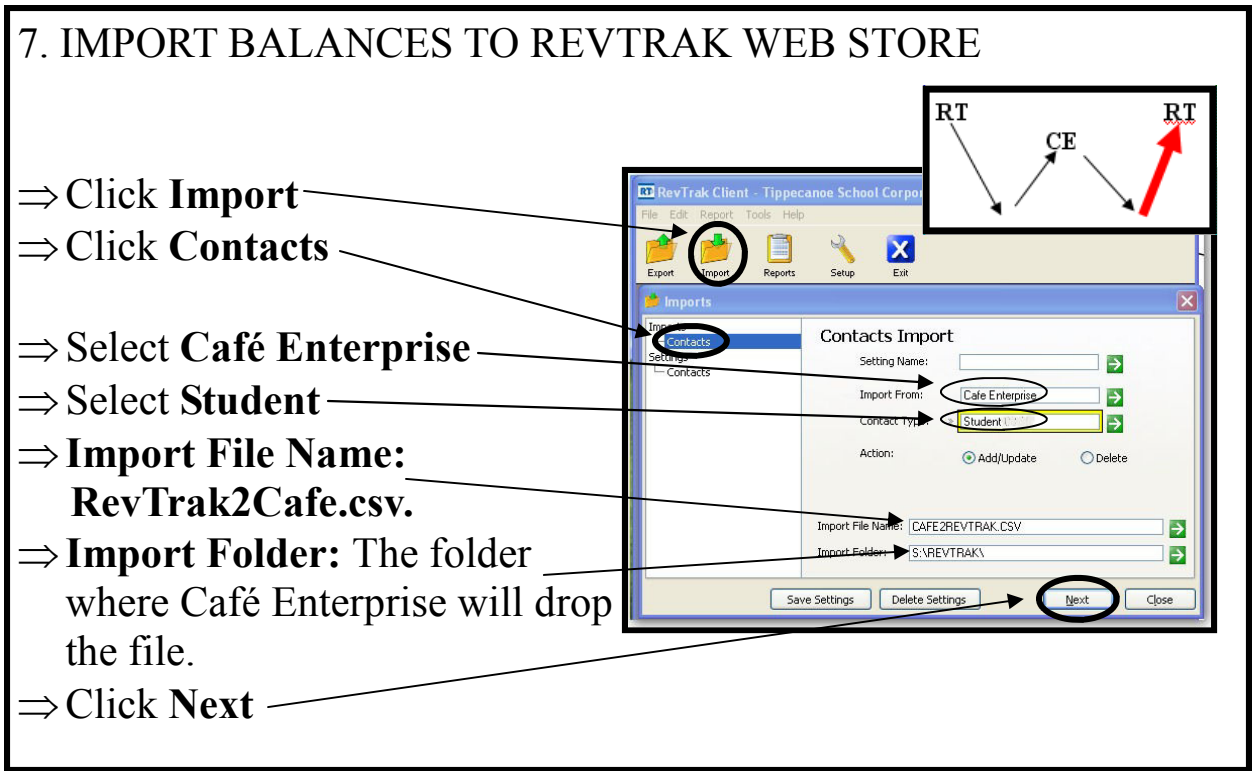

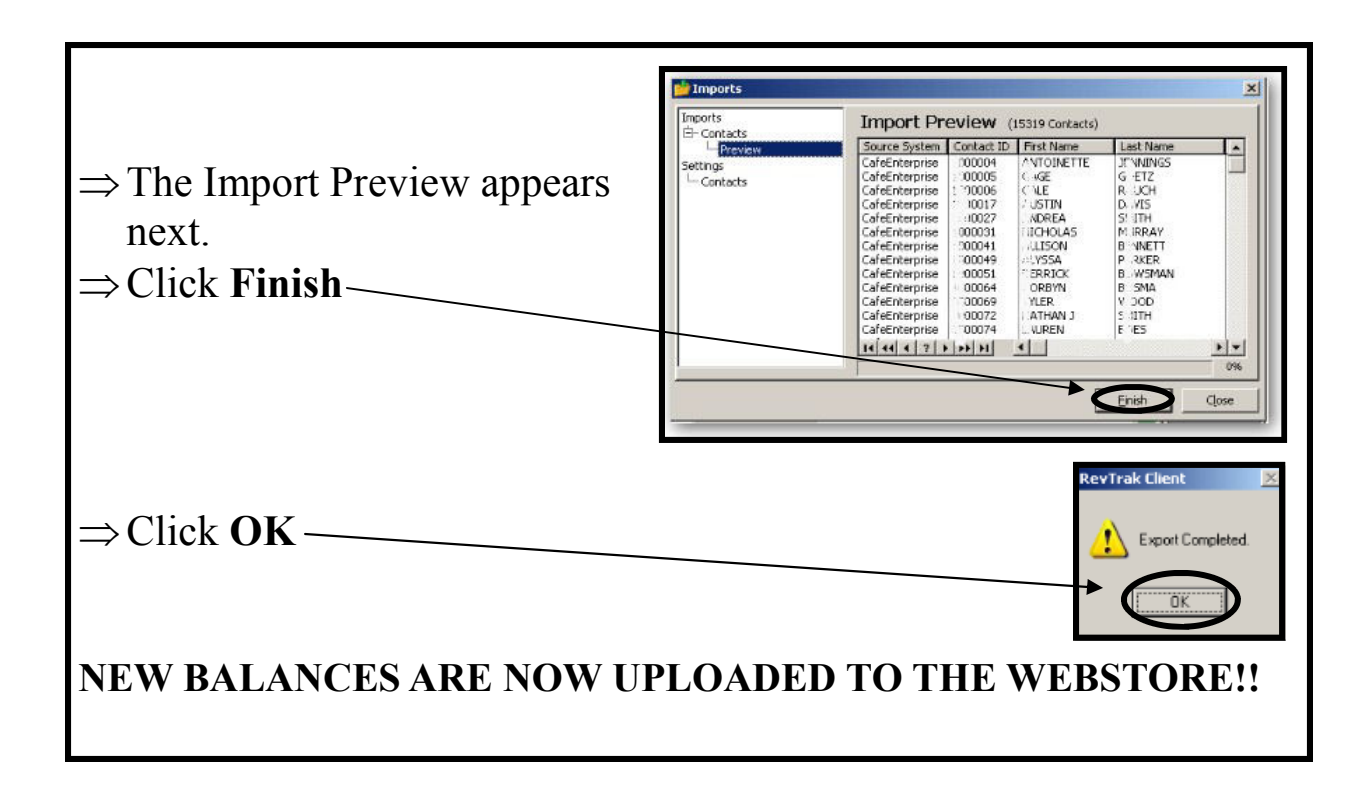